#### WILOW-IOT-GATEWAY-4G-QUICKSTART

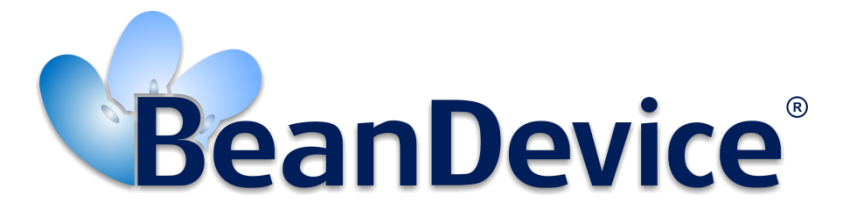

## Version 1.0

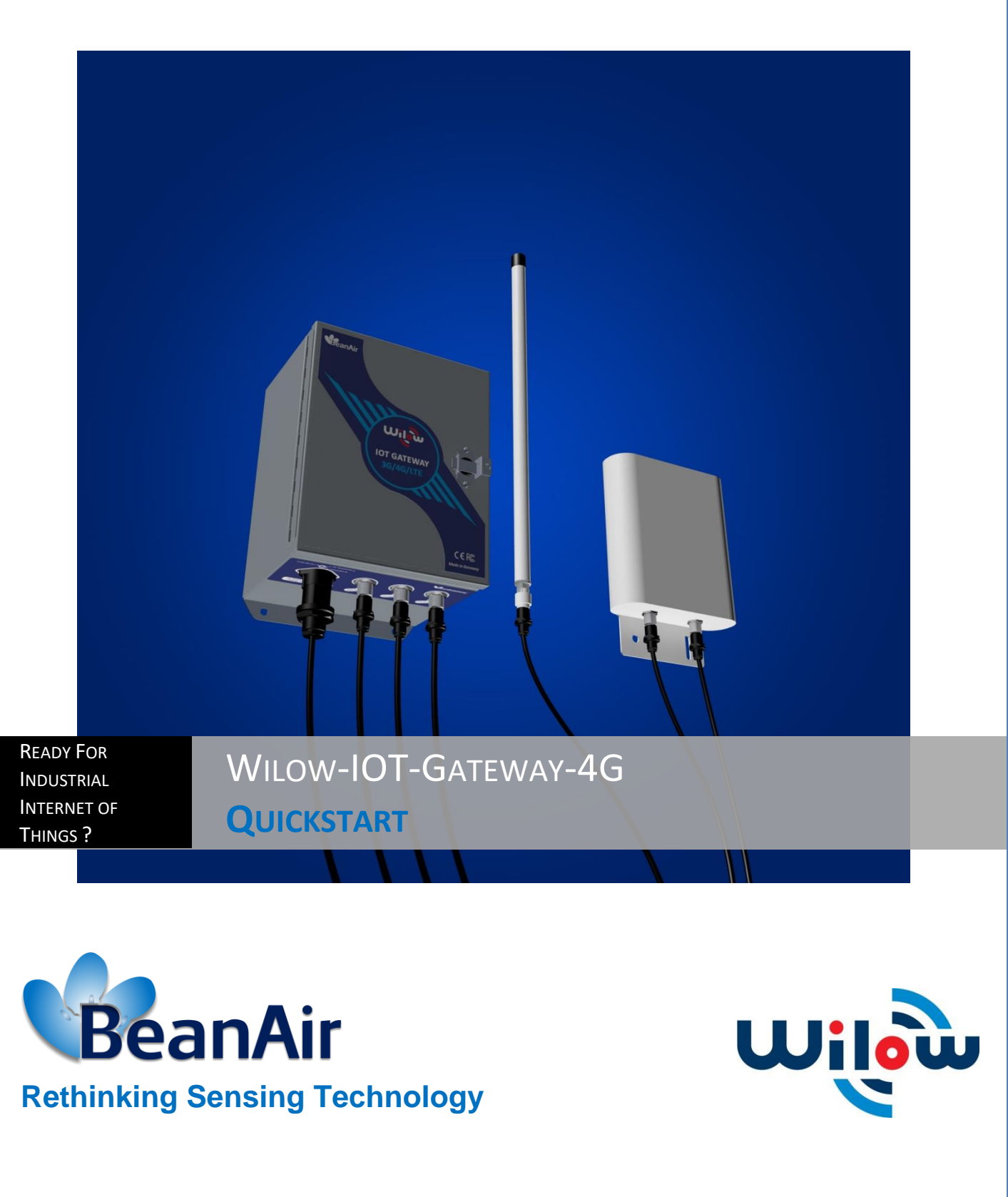

Beanair GmbH

"Rethinking sensing technology"

| Ready for Industrial Internet of Things ? | Document version : 1.0         |  |
|-------------------------------------------|--------------------------------|--|
| ,                                         | ReanDevice® Willow® Quickstart |  |
| Document type : QuickStart                | Beambevice willow Quickstart   |  |

| DOCUMENT           |                                                                |              |      |  |
|--------------------|----------------------------------------------------------------|--------------|------|--|
| Document ID        | NONE                                                           | Version      | V1.0 |  |
| External reference | Quick-Start- WILOW-IOT-<br>GATEWAY-4G-QUICKSTARTDate18/08/2018 |              |      |  |
| Author             | Aymen Jegham                                                   |              |      |  |
|                    |                                                                | Project Code |      |  |
| Document's name    | WILOW IOT GATEWAY 4G OUICKSTART                                |              |      |  |

| VALIDATION |                                    |                       |              |  |
|------------|------------------------------------|-----------------------|--------------|--|
| Fonction   | Destination                        | For<br>validatio<br>n | For<br>info  |  |
| Writer     | Aymen Jegham                       | ✓                     |              |  |
| Reader     | Antje Jacob, Electronic technician | ✓                     |              |  |
| Validation | Mohamed Yosri, CTO                 |                       | $\checkmark$ |  |

| DIFFUSION  |                                            |               |             |  |
|------------|--------------------------------------------|---------------|-------------|--|
| Fonction   | Destination                                | For<br>action | For<br>info |  |
| Reader n°1 | Mohamed-Yosri Jaouadi., Software Architect | $\checkmark$  |             |  |
| Reader n°2 | Antje Jacob, Electronic technician         | ✓             |             |  |

| UPDATES     |            |              |                               |  |
|-------------|------------|--------------|-------------------------------|--|
| Versio<br>n | Date       | Author       | Evolution & Status            |  |
| V1.2        | 18/08/2018 | Aymen Jegham | First version of the document |  |

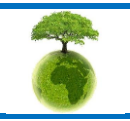

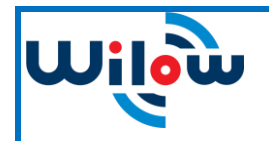

## Contents

| 1. | TECHNICAL SUPPORT                                                                                                    | 6                                                  |
|----|----------------------------------------------------------------------------------------------------|----------------------------------------------------|
| 2. | VISUAL SYMBOLS DEFINITION                                                                                                    | 7                                                  |
| 3. | ACRONYMS AND ABBREVIATIONS                                                                                                    | 8                                                  |
| 4. | PRODUCT OVERVVIEW                                                                                                    | 9<br>9                                             |
| 5. | INSTALLATION<br>5.1 System configuration<br>5.1.1 Sim card configuration<br>5.1.2 Mobile status<br>5.1.3 MQTT Broker<br>5.1.4 LAN<br>5.1.5 WiFi Access point<br>5.2 BeanDevice® wilow® configuration<br>5.3 BeanScape® RA configuration (Remote access) | 11<br>12<br>17<br>18<br>18<br>20<br>21<br>22<br>26 |
| 6. | TECHNICAL NOTES AND VIDEOS                                                                                                    | 31                                                 |

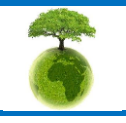

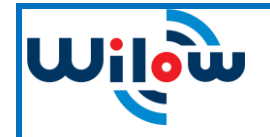

**Document type : QuickStart** 

# List of Figures

| Figure 1: IoT Gateway 4G                       | 9  |
|------------------------------------------------|----|
| Figure 2: IoT Gateway package with accessories | 10 |
| Figure 3 : Antenna and power supply connectors | 11 |
| Figure 4 : inserting SIM card                  | 11 |
| Figure 5: Wilow IoT Gateway                    |    |
| Figure 6 :network configuration setup          | 13 |
| Figure 7: MQTT Architecture                    | 19 |
| Figure 8 : MQTT Broker configuration           | 19 |
| Figure 9 : LAN configuration                   |    |
| Figure 10 :WiFi settings                       |    |
| Figure 11 :BeanDevice Wilow MQTT configuration | 23 |
| Figure 12 :MQTT configuration window           |    |

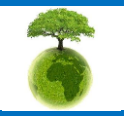

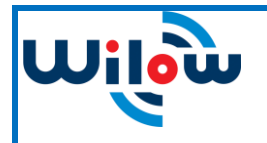

Document type : QuickStart

BeanDevice<sup>®</sup> WiLow<sup>®</sup> Quickstart

## Disclaimer

The information contained in this document is the proprietary information of BeanAir.

The contents are confidential and any disclosure to persons other than the officers, employees, agents or subcontractors of the owner or licensee of this document, without the prior written consent of BeanAir GmbH, is strictly prohibited.

BeanAir makes every effort to ensure the quality of the information it makes available. Notwithstanding the foregoing, BeanAir does not make any warranty as to the information contained herein, and does not accept any liability for any injury, loss or damage of any kind incurred by use of or reliance upon the information.

BeanAir disclaims any and all responsibility for the application of the devices characterized in this document, and notes that the application of the device must comply with the safety standards of the applicable country, and where applicable, with the relevant wiring rules.

BeanAir reserves the right to make modifications, additions and deletions to this document due to typographical errors, inaccurate information, or improvements to programs and/or equipment at any time and without notice.

Such changes will, nevertheless be incorporated into new editions of this document.

Copyright: Transmittal, reproduction, dissemination and/or editing of this document as well as utilization of its contents and communication thereof to others without express authorization are prohibited. Offenders will be held liable for payment of damages. All rights are reserved.

Copyright © BeanAir GmBh 2017

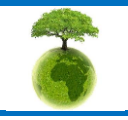

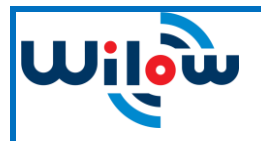

### **1. TECHNICAL SUPPORT**

For general contact, technical support, to report documentation errors and to order manuals, contact *BeanAir Technical Support Center* (BTSC) at: <u>tech-support@beanair.com</u>

For detailed information about where you can buy the BeanAir equipment/software or for recommendations on accessories and components visit:

www.beanair.com

To register for product news and announcements or for product questions contact BeanAir's Technical Support Center (BTSC).

Our aim is to make this user manual as helpful as possible. Please keep us informed of your comments and suggestions for improvements. BeanAir appreciates feedback from the users.

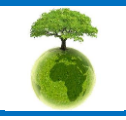

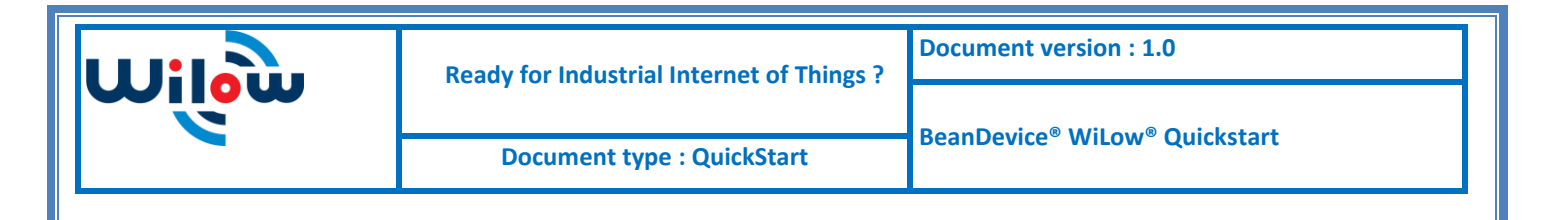

## 2. VISUAL SYMBOLS DEFINITION

| Symbols | Definition                                                                                                    |
|---------|----------------------------------------------------------------------------------------------------|
|         | <u>Caution or Warning</u> – Alerts the user with important information about BeanAir wireless sensor networks (WSN), if this information is not followed, the equipment /software may fail or malfunction. |
|         | <u>Danger</u> – This information MUST be followed if not you may damage the equipment permanently or bodily injury may occur.                                                                              |
| 1       | <u>Tip or Information</u> – Provides advice and suggestions that may be useful when installing BeanAir Wireless Sensor Networks.                                                                           |

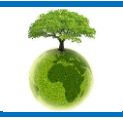

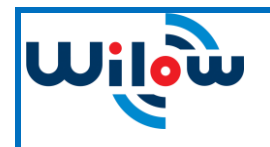

## 3. ACRONYMS AND ABBREVIATIONS

| AES     | Advanced Encryption Standard                      |
|---------|---------------------------------------------------|
| ССА     | Clear Channel Assessment                          |
| CSMA/CA | Carrier Sense Multiple Access/Collision Avoidance |
| GTS     | Guaranteed Time-Slot                              |
| kSps    | Kilo samples per second                           |
| LDCDA   | Low duty cycle data acquisition                   |
| LLC     | Logical Link Control                              |
| LQI     | Link quality indicator                            |
| МАС     | Media Access Control                              |
| PER     | Packet error rate                                 |
| ΡΟΕ     | Power Over Ethernet                               |
| RF      | Radio Frequency                                   |
| SD      | Secure Digital                                    |
| UPS     | Uninterruptible power supply                      |
| USB OTG | USB On The Go                                     |
| WDAQ    | Wireless DAQ                                      |
| WSN     | Wireless Sensor Networks                          |

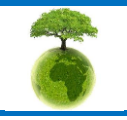

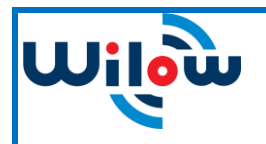

### 4. **PRODUCT OVERVVIEW**

Wilow<sup>®</sup> IOT Gateway along with BeanScape<sup>®</sup> RA will provide you a ready to use one packaged solution for remote access monitoring using BeanDevice Wilow.

Communication between Wilow<sup>®</sup> IOT Gateway and Real time office monitoring site (using BeanScape<sup>®</sup> RA supervision software) will be supported with 3G/4G channel.

Data transmission is managed using MQTT lightweight protocol with the Wilow<sup>®</sup> IoT Gateway hosting the MQTT broker.

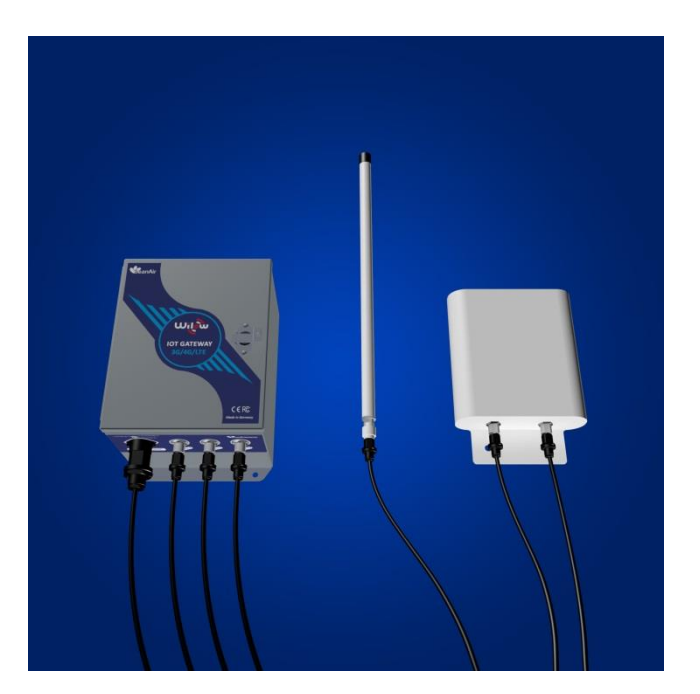

Figure 1: IoT Gateway 4G

#### 4.1 ACCESSORIES

In addition to the WiLow<sup>®</sup> IoT gateway you will find inside the packet a list of accessories:

- 4G/LTE Antenna
- WiFi Antenna
- External cable for Wifi antenna
- External cable for 4G/LTE antenna
- Power supply plug

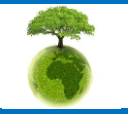

Please consider the environnement before printing this document.

Page : 9 / 32

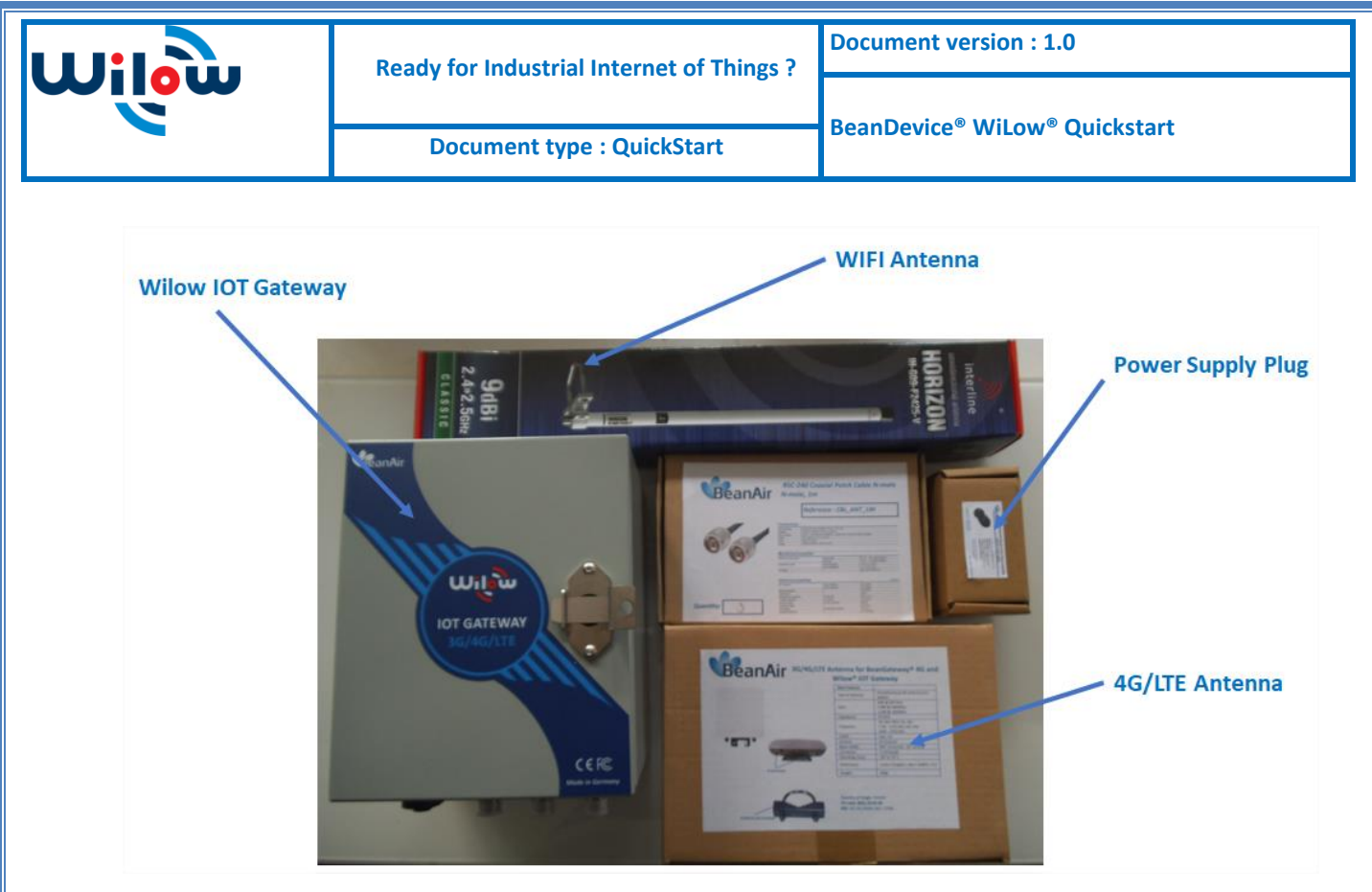

Figure 2: IoT Gateway package with accessories

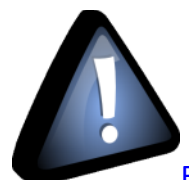

For more info on the accessories and its specification, please refer to the user manual, click

<u>here</u>

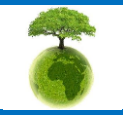

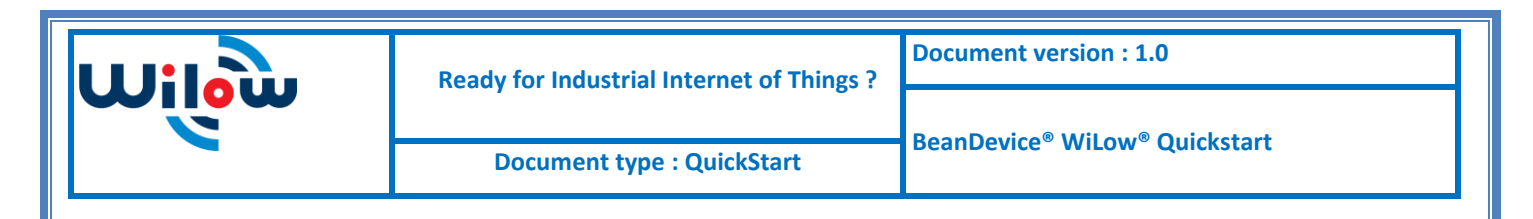

## 5. INSTALLATION

1. Firstly, use the supplied antennas cables and power supply cable to connect to the appropriate connector as shown below in the figure

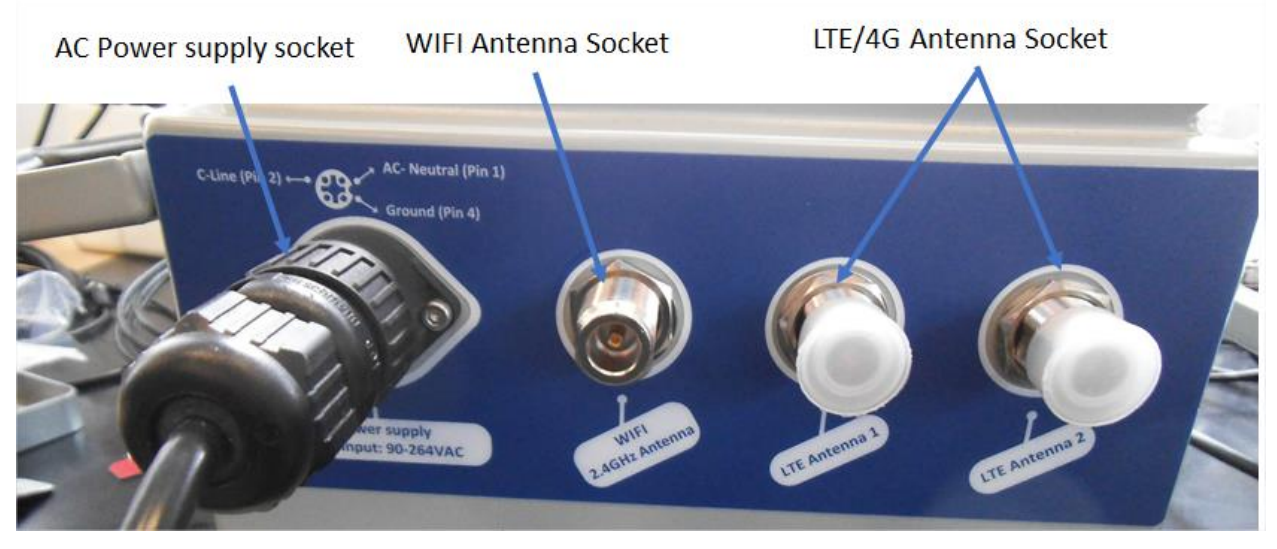

Figure 3 : Antenna and power supply connectors

2. Open the enclosure and use the Ethernet cable to connect to your Laptop in order to configure the IoT Gateway and get it ready for remote monitoring ,as well to insert SIM card.use a screwdriver to remove the black lid and properly insert the SIM card(Figure 4)

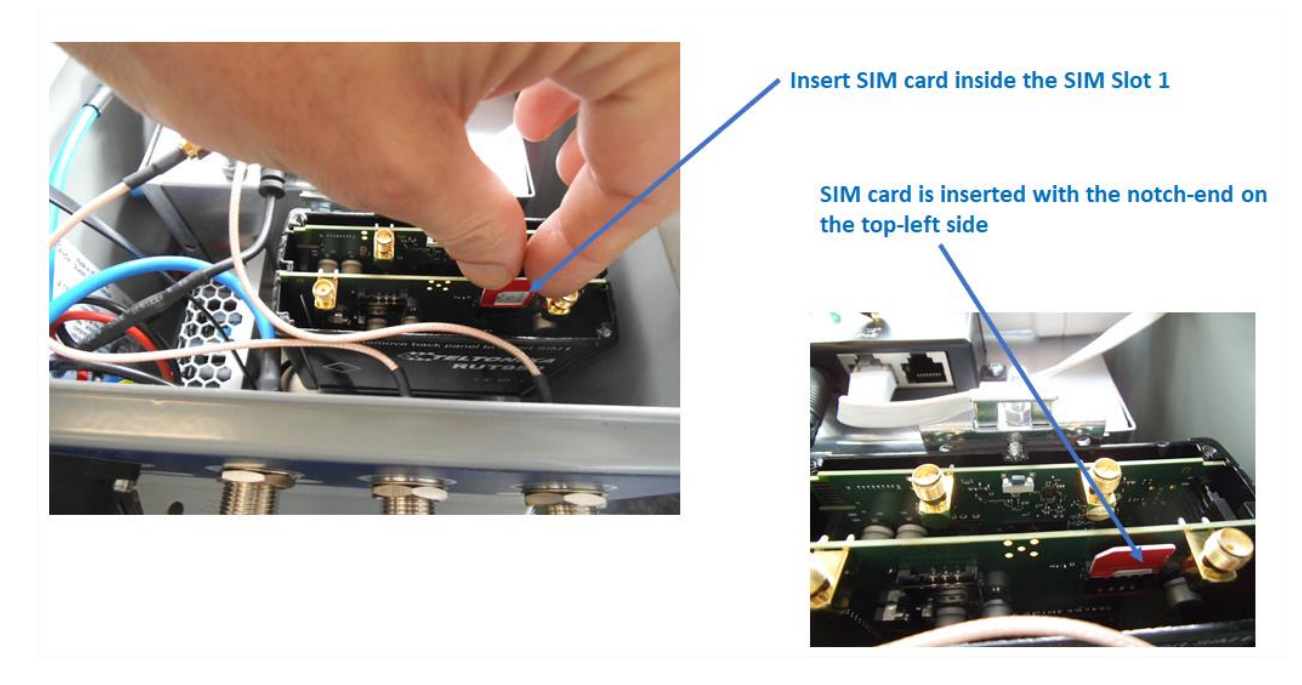

Figure 4 : inserting SIM card

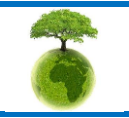

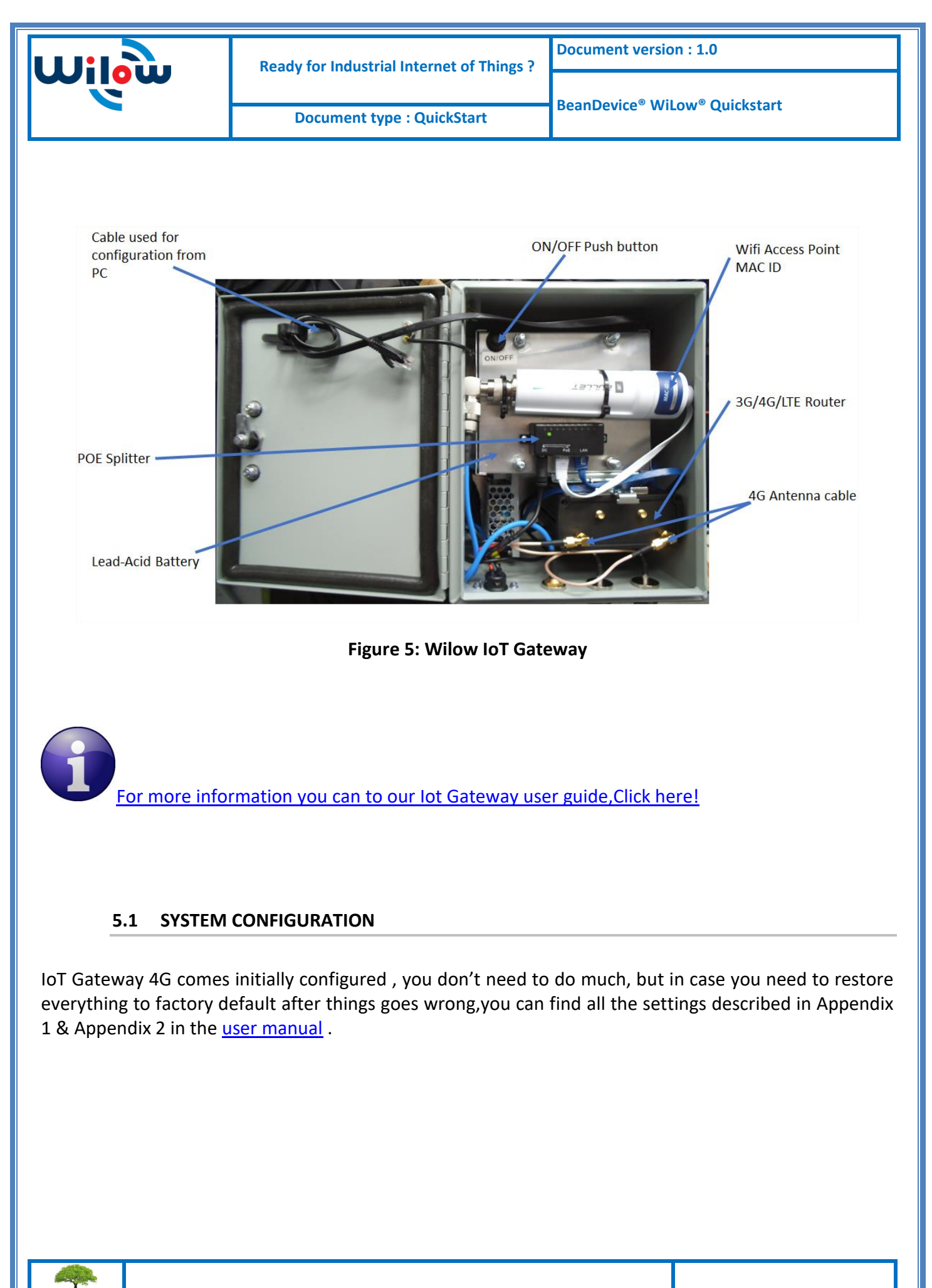

Please consider the environnement before printing this document.

Page : 12 / 32

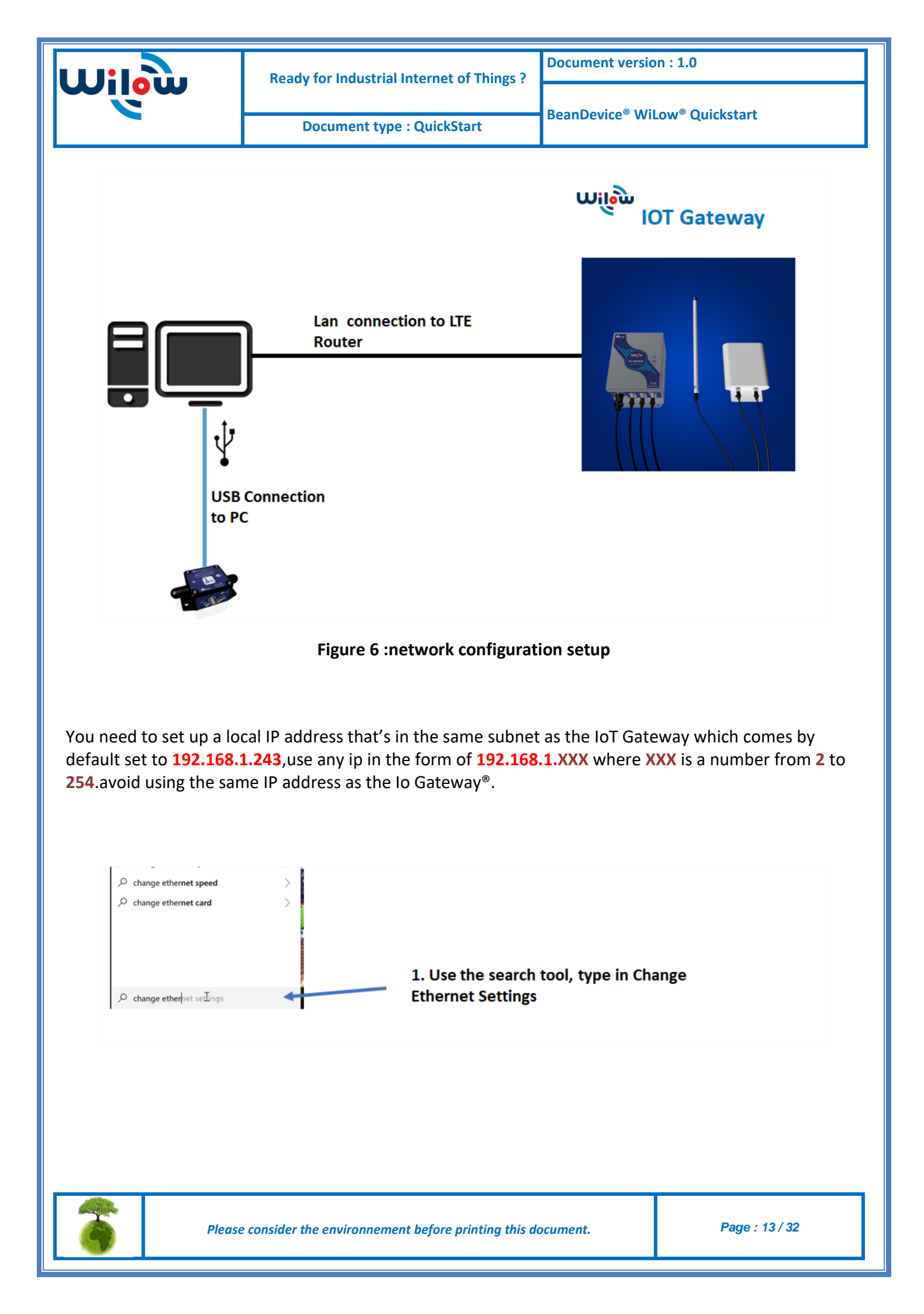

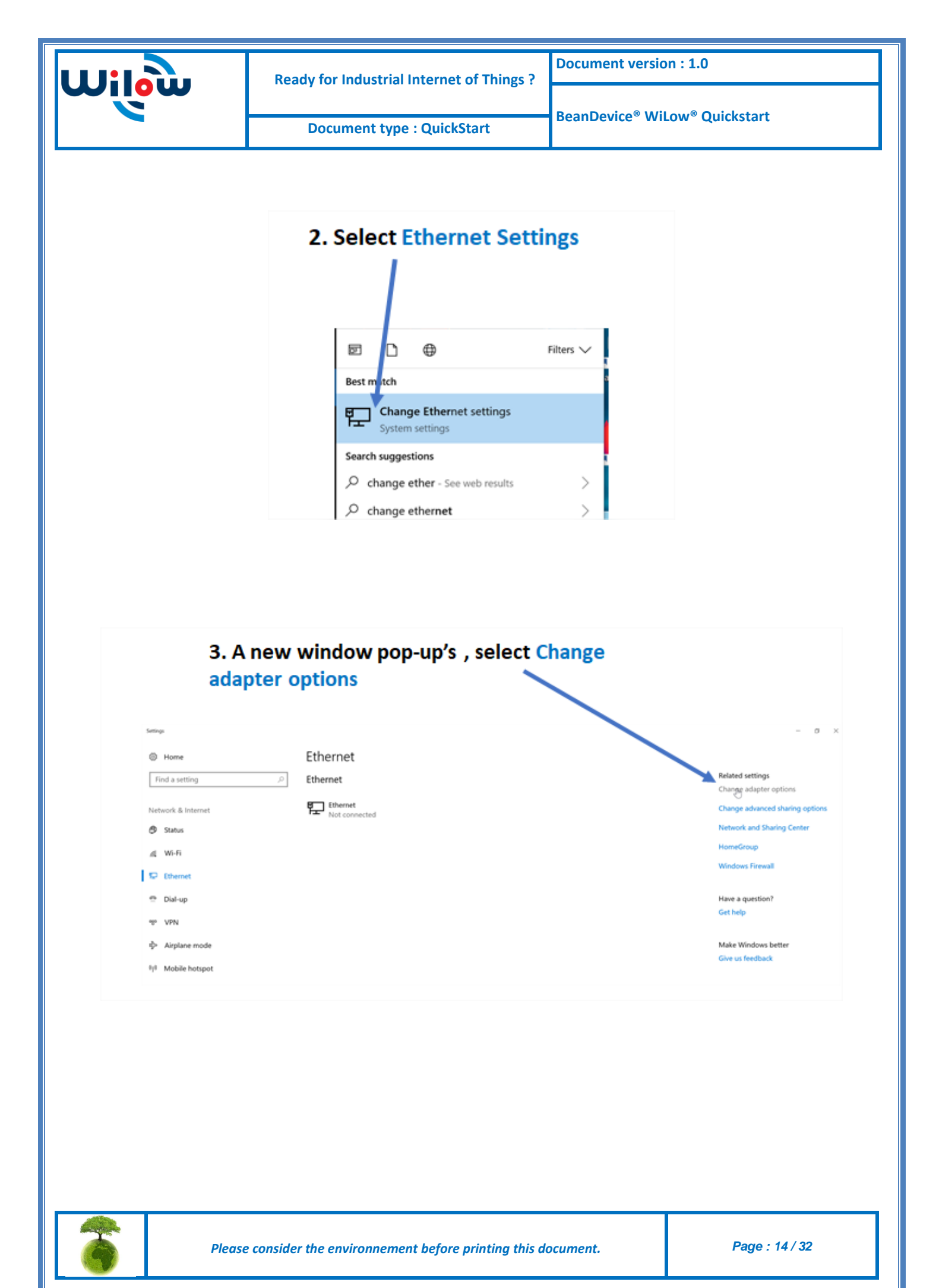

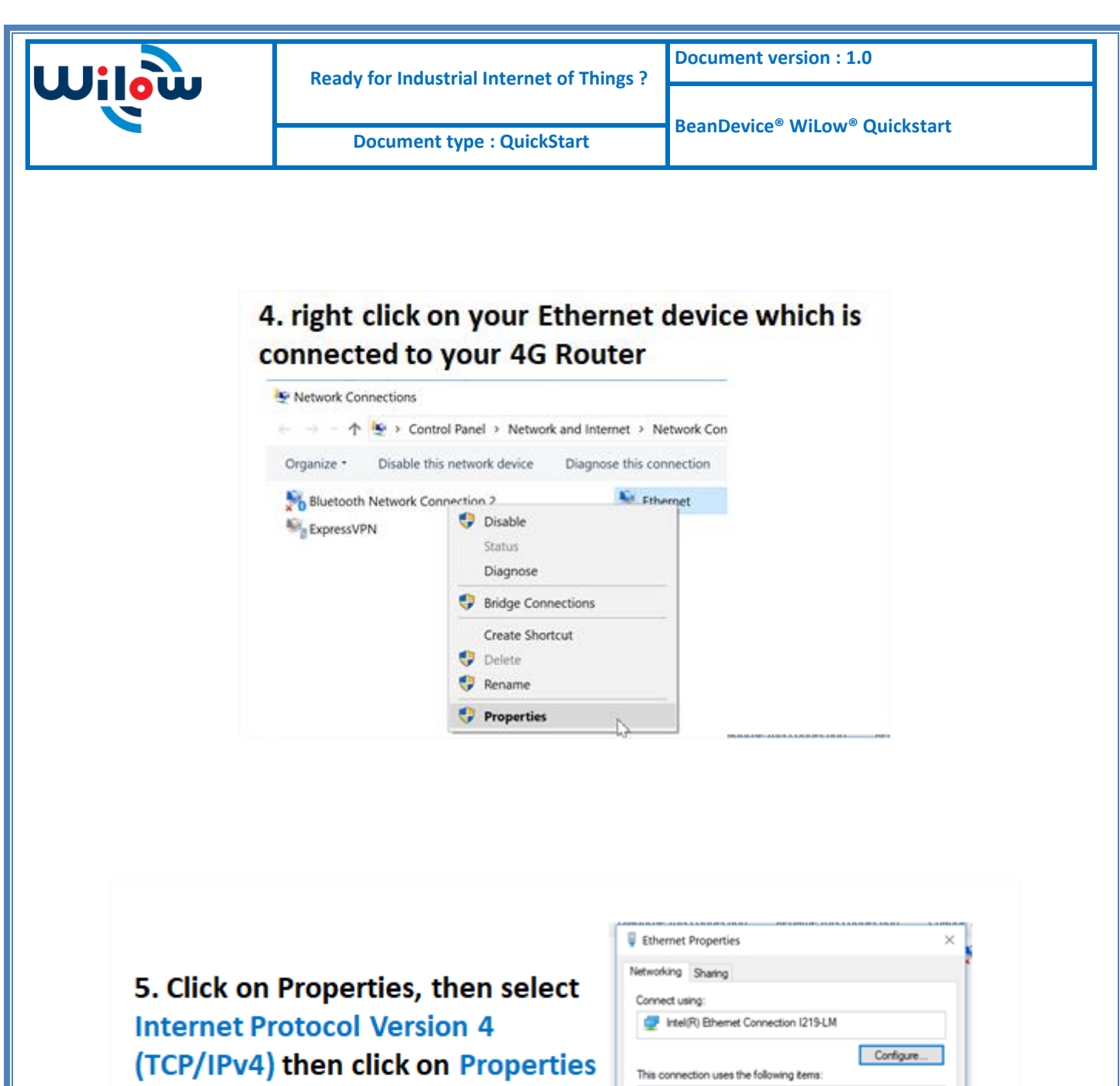

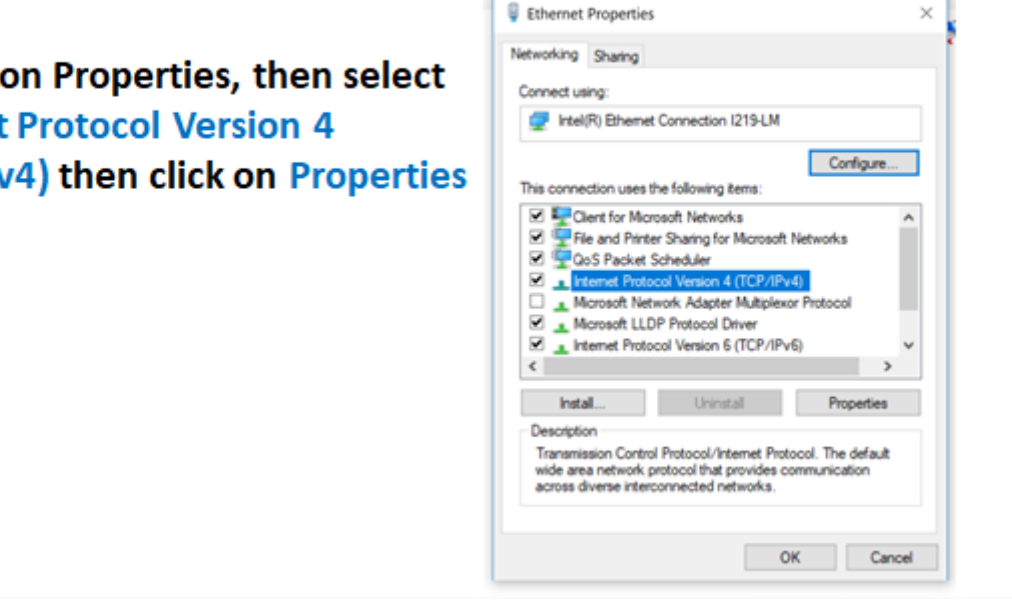

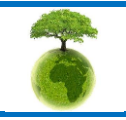

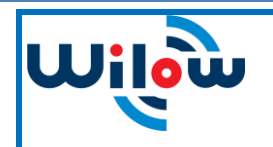

- Enter any ip in the form of 192.168.1.XXX where XXX is a number from 2 to 254
- Enter 255.255.255.0 for your subnet mask
- The default gateway must come with the same IP address that your 4G Router 192.168.1.243
- Finally enter primary DNS server IP , the same than your 4G Router IP **192.168.1.1**
- Click on OK validate your configuration

|             | Internet Protocol Version                                                        | 4 (TCP/IPv4) Properties ×                                                                                |
|-------------|----------------------------------------------------------------------------------|----------------------------------------------------------------------------------------------------|
|             | General                                                                          |                                                                                                    |
|             | You can get IP settings<br>this capability. Otherwis<br>for the appropriate IP s | ssigned automatically if your network supports<br>, you need to ask your network administrator<br>tings. |
|             | Obtain an IP addre     Obtain an IP addre     Obtain an IP addre                 | address:                                                                                                 |
|             | IP address:                                                                      | 192.168.1.244                                                                                            |
|             | Subnet mask:                                                                     | 255.255.255.0                                                                                            |
|             | Default gateway:                                                                 | 192.168.1.243                                                                                            |
|             | Obtain DNS server                                                                | ddress automatically                                                                                     |
|             | Use the following D                                                              | IS server addresses:                                                                                     |
|             | Preferred DNS server                                                             | 192.168.1.243                                                                                            |
|             | Alternate DNS server                                                             |                                                                                                    |
|             | Validate settings u                                                              | on exit Advanced                                                                                         |
|             |                                                                                  | OK Cancel                                                                                                |
| Network and | Your                                                                             | Ethernet Icon is displayed connected                                                                     |
| vice Dia    | agnose this connection                                                           | Rename this connection View status of this connection                                                    |
| vice Dia    | Sthernet                                                                         | Ethernet 2                                                                                               |
|             | 💐 Wi-Fi                                                                          |                                                                                                    |
| PI          | lease consider the environne                                                     | nent before printing this document. Page : 16 / 32                                                       |

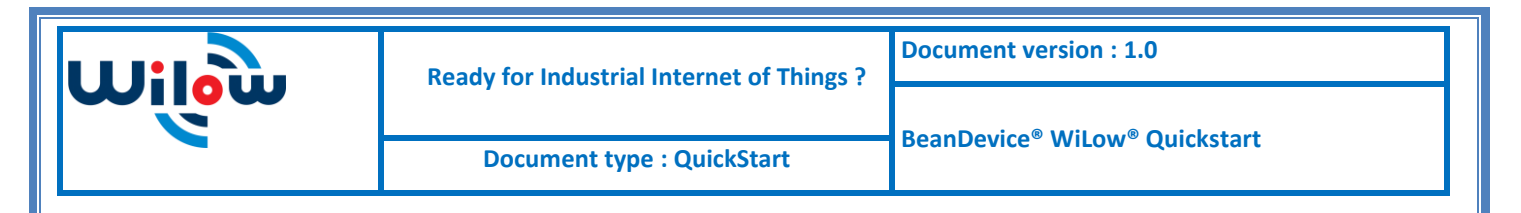

In order to access the router and make sure the SIM card, the MQTT broker are configured correctly and also to check on the connection and signal quality status , you need to use your browser on your PC and log in to the router using :

- IP address: 192.168.1.243
- Username: admin | password: admin01

#### 5.1.1 Sim card configuration

For configuring your 4G/LTE Router go on Network then Click on Mobile

| General Mobile Data Limit            |                      | The connection type used when connecting to a network. It can either be PPP or QMI. PPP is considerably slower than QMI. QMI is highly recommended |
|--------------------------------------|----------------------|----------------------------------------------------------------------------------------------------|
| Mobile Configuration                 |                      |                                                                                                    |
| Mobile Configuration Connection type | QMI                  | Access Point Name (APN) is a configurable network identifier used by a mobile device when connecting to a GSM carrier.                             |
| Mode                                 | NAT                  | Fill out this field only if your SIM card has PIN enabled                                                                                          |
| APN                                  | internet             | Fill out this field only if your SIM card has PIN enabled                                                                                          |
| PIN number<br>Dialing number         | *99#                 | Leave this field empty                                                                                                    |
| MTU                                  | 1500                 |                                                                                                    |
| Authentication method                | None 🔻               | No need to fill out this field                                                                                                    |
| Service mode                         | Automatic 🔹          | Leave this field empty                                                                                                    |
| Deny data roaming                    |                      | it enabled this function prevents the device from establishing mobile data connection while not in home network.                                   |
| Use IPv4 only                        |                      | This box is checked by default                                                                                                    |
| Mobile Data On Demand                |                      |                                                                                                    |
|                                      |                      |                                                                                                    |
| Mobile Data On Demand                |                      |                                                                                                    |
| En                                   | able 🖌               | 7                                                                                                    |
|                                      | sec)                 |                                                                                                    |
| Force LIE network                    |                      |                                                                                                    |
| En                                   | able 🖉               |                                                                                                    |
| Interval (                           | sec) 300             | 7                                                                                                    |
| intervar                             | 500                  |                                                                                                    |
|                                      |                      | Save                                                                                                    |
|                                      |                      |                                                                                                    |
|                                      |                      |                                                                                                    |
|                                      |                      |                                                                                                    |
| Please consider th                   | ne environnement bef | fore printing this document. Page : 17/32                                                                                                    |
|                                      |                      |                                                                                                    |

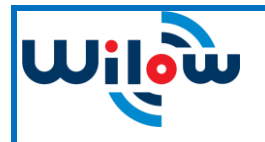

1

You can get the APN ID from your telecom operator provider

If an invalid PIN number was entered (i.e. the entered PIN does not match the one that was used to protect the SIM card), your SIM card will get blocked. To avoid such mishaps, it is highly advised to use an unprotected SIM. If you happen to insert a protected SIM and the PIN number is incorrect, your card won't get blocked immediately, although after a couple of reboots OR configuration saves it will.

#### 5.1.2 Mobile status

You can check on your Mobile status by clicking on the Status tab and then Overview.

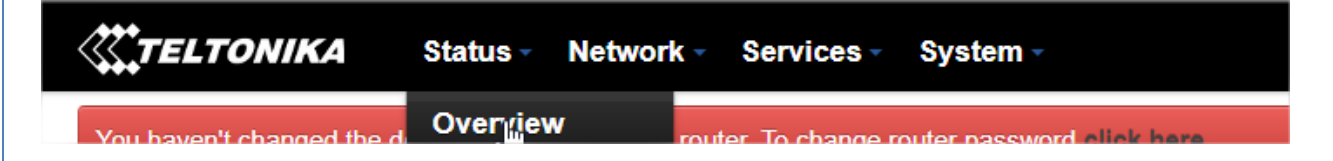

You can view your data connection duration and quality of connectivity, whether you are registered and using 4G or not .you will also monitor the received and sent bytes.

| Mobile 🛄 🔛             | -54 dBm 🛲                                 |
|------------------------|-------------------------------------------|
|                        |                                           |
| Data connection        | 0d 0h 43m 0s (since 2018-08-09, 13:10:13) |
|                        |                                           |
| State                  | Registered (home); IUNIEL; 4G (LIE)       |
| OIM and alst in use    | CIM 4 (Deeds)                             |
| Slivi card slot in use | SIM T (Ready)                             |
| Data and the discuss t |                                           |
| Bytes received/sent "  | 105.5 MB / 4.9 MB                         |
|                        |                                           |

#### 5.1.3 MQTT Broker

Iot Gateway 4G comes with integrated MQTT broker that will serve all the subscribed clients and help publish data from the BeanDevices to all listening subscribers.

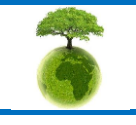

Please consider the environnement before printing this document.

Page : 18 / 32

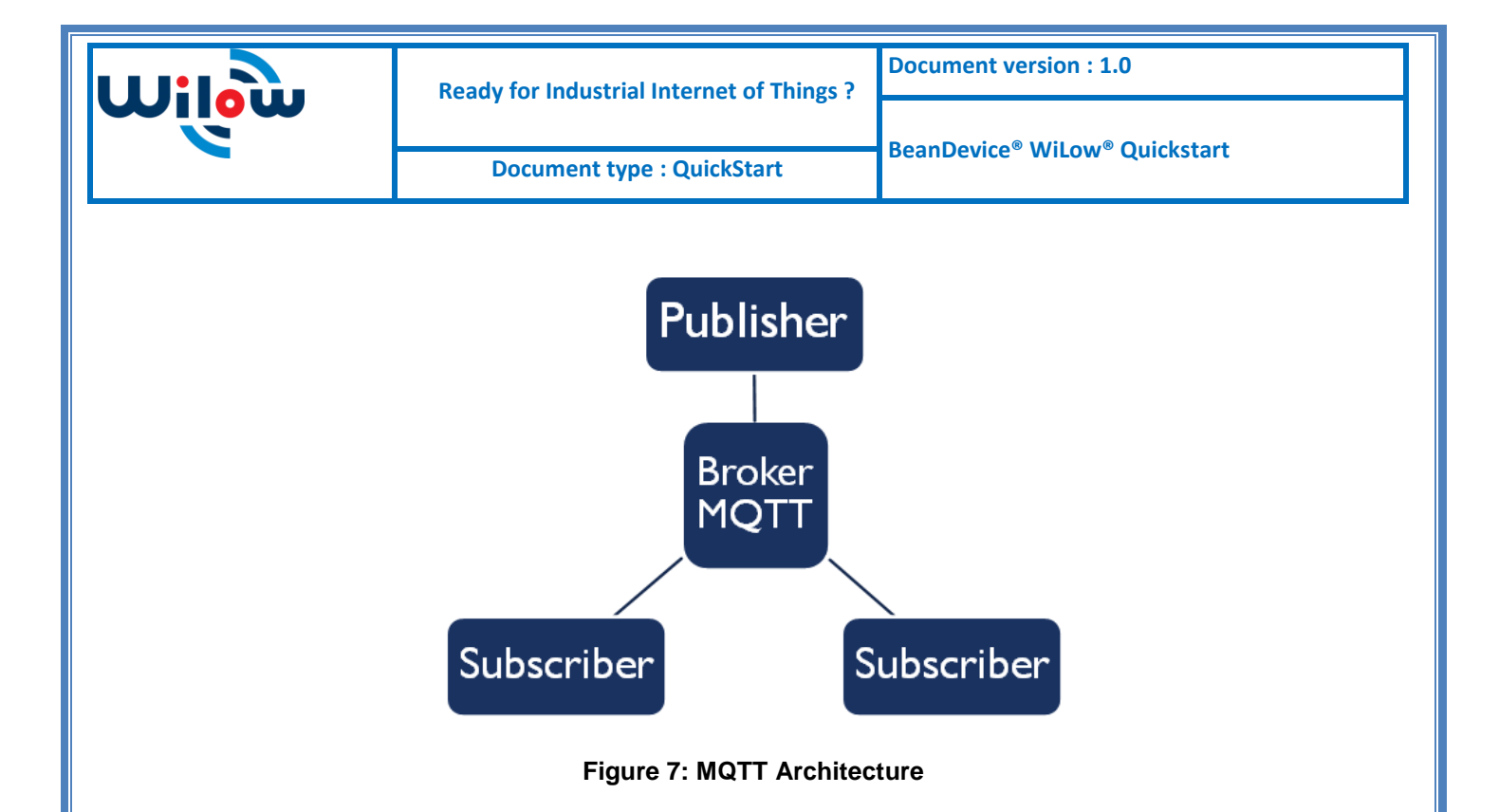

Under services tab ,go to MQTT Broker and make sure it is enabled and using Local port 1883(make sure this port is not used by other application)

| <b>TEL</b> | TONIKA    | Status - Ne          | twork - | Services - | System - | Logout 🖻 |
|------------|-----------|----------------------|---------|------------|----------|----------|
| Broker     | Publisher |                      |         |            |          |          |
| MQTT       | Broker    |                      |         |            |          |          |
|            |           | Enable               |         |            |          |          |
|            |           | Local Port           | 1883    |            |          |          |
|            |           | Enable Remote Access |         |            |          |          |
| Broker se  | ttings    |                      |         |            |          |          |
| Security   | Bridge    | Miscellaneous        |         |            |          |          |
|            |           | Use TLS/SSL          |         |            |          |          |
|            |           |                      |         |            |          | Save     |

#### Figure 8 : MQTT Broker configuration

To make sure the MQTT broker in the Wilow <sup>®</sup>IOT Gateway<sup>®</sup> is working fine, try to ping to it (using its Public IP address you find in WAN) from a different network.

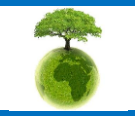

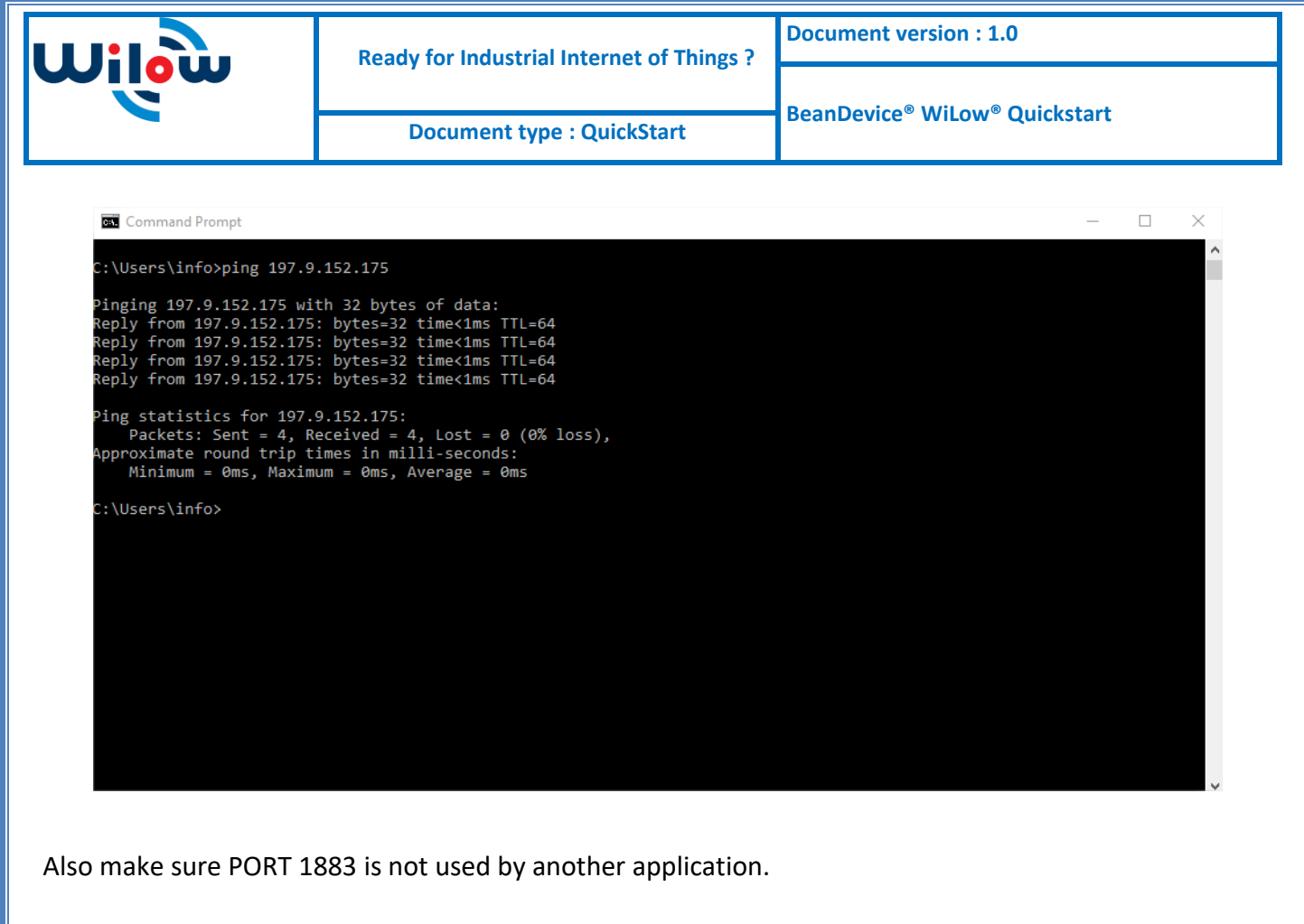

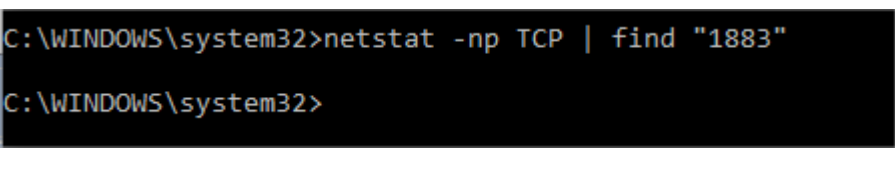

#### 5.1.4 LAN

LAN IP address should be 192.168.243 by default and if this is not the case for whatever reason ,you will need to set it back to 192.168.1.243 in the configuration panel you can find in the overview page

| Local Network     | Local Network                     |  |  |  |
|-------------------|-----------------------------------|--|--|--|
| IP / netmask      | Configuration 243 / 255.255.255.0 |  |  |  |
| Clients connected | 3                                 |  |  |  |
|                   |                                   |  |  |  |
|                   |                                   |  |  |  |
|                   |                                   |  |  |  |
|                   |                                   |  |  |  |

|                 | Ready for         | Industrial Internet of Things ? | Document version : 1.0                                |  |
|-----------------|-------------------|---------------------------------|-------------------------------------------------------|--|
|                 | Docu              | ment type : QuickStart          | BeanDevice <sup>®</sup> WiLow <sup>®</sup> Quickstart |  |
|                 |                   |                                 |                                                       |  |
| <b>TELTONIK</b> | 4 Status - Net    | work - Services - System -      | Logout 🕑                                              |  |
| LAN             |                   |                                 |                                                       |  |
| Configuration   |                   |                                 |                                                       |  |
| General Setup   | Advanced Settings |                                 |                                                       |  |
|                 | IP address        | 192.168.1.243                   |                                                       |  |
|                 | IP netmask        | 255.255.255.0 🔻                 |                                                       |  |
|                 | IP broadcast      |                                 |                                                       |  |
| DHCP Server     |                   |                                 |                                                       |  |
| General Setup   | Advanced Settings |                                 |                                                       |  |
|                 | DHCP              | Enable •                        |                                                       |  |
|                 | Start             | 100                             |                                                       |  |
|                 | Limit             | 143                             |                                                       |  |
|                 | Lease time        | 12 Hours V                      |                                                       |  |
|                 | Start IP address: | 192.168.1.100                   |                                                       |  |
|                 | End IP address:   | 192.168.1.242                   |                                                       |  |

#### 5.1.5 WiFi Access point

Wilow<sup>®</sup> IOT Gateway integrates a high gain WIFI Access point. This access point is already configured with the following settings:

| AP IP address         | 192.168.1.20 |
|-----------------------|--------------|
| AP Webserver<br>Login | Ubnt         |
| AP Webserver<br>PW    | beanair      |
| WIFI SSID             | beanair      |
| WIFI Password         | Beanair2018  |
| Encryption            | WPA2-AES     |

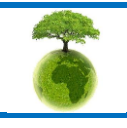

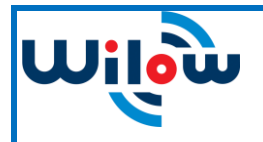

| WIFI RF Channel | 2437     |
|-----------------|----------|
| AirMax function | disabled |

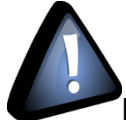

If you need to change the WIFI AP settings or if you need to reconfigure it after factory settings restoration go to the <u>Appendix 1 on the user manual</u>

#### 5.2 BEANDEVICE® WILOW® CONFIGURATION

Now,after having a functional IoT Gateway we have to assign the configure the BeanDevice Wilow to connect to it and use its MQTT broker to publish its measurement data, so it will be monitored remotely using a connected BeanScape RA.

- To setup the MQTT Publisher on your BeanDevice<sup>®</sup> Wilow<sup>®</sup>, it needs to be <u>connected locally</u> <u>using TCP Connection</u> first, once the BeanDevice<sup>®</sup> is connected to our WIFI network we can start configuring MQTT settings,
- After turning on your BeanDevice<sup>®</sup> Wilow<sup>®</sup> using the magnet go to BeanScape<sup>®</sup> supervision software Wilow<sup>®</sup> Wlan/LAN configuration window (Tools→ Wlan/LAN configuration), enter the default network settings and click on validate.

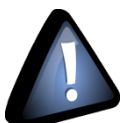

The WIFI AP on the Wilow<sup>®</sup> IoT Gateway comes with the following WIFI configuration:

- Default SSID: beanair
- Password: beanair2018
- security type: WPA2

| Vifi configuration |             |
|--------------------|-------------|
| Enabled            |             |
| SSID :             | beanair 🗸 🗸 |
| Password :         | beanair2018 |
| security type :    | WPA2 ~      |
|                    | Validate    |

Figure 10 :WiFi settings

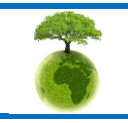

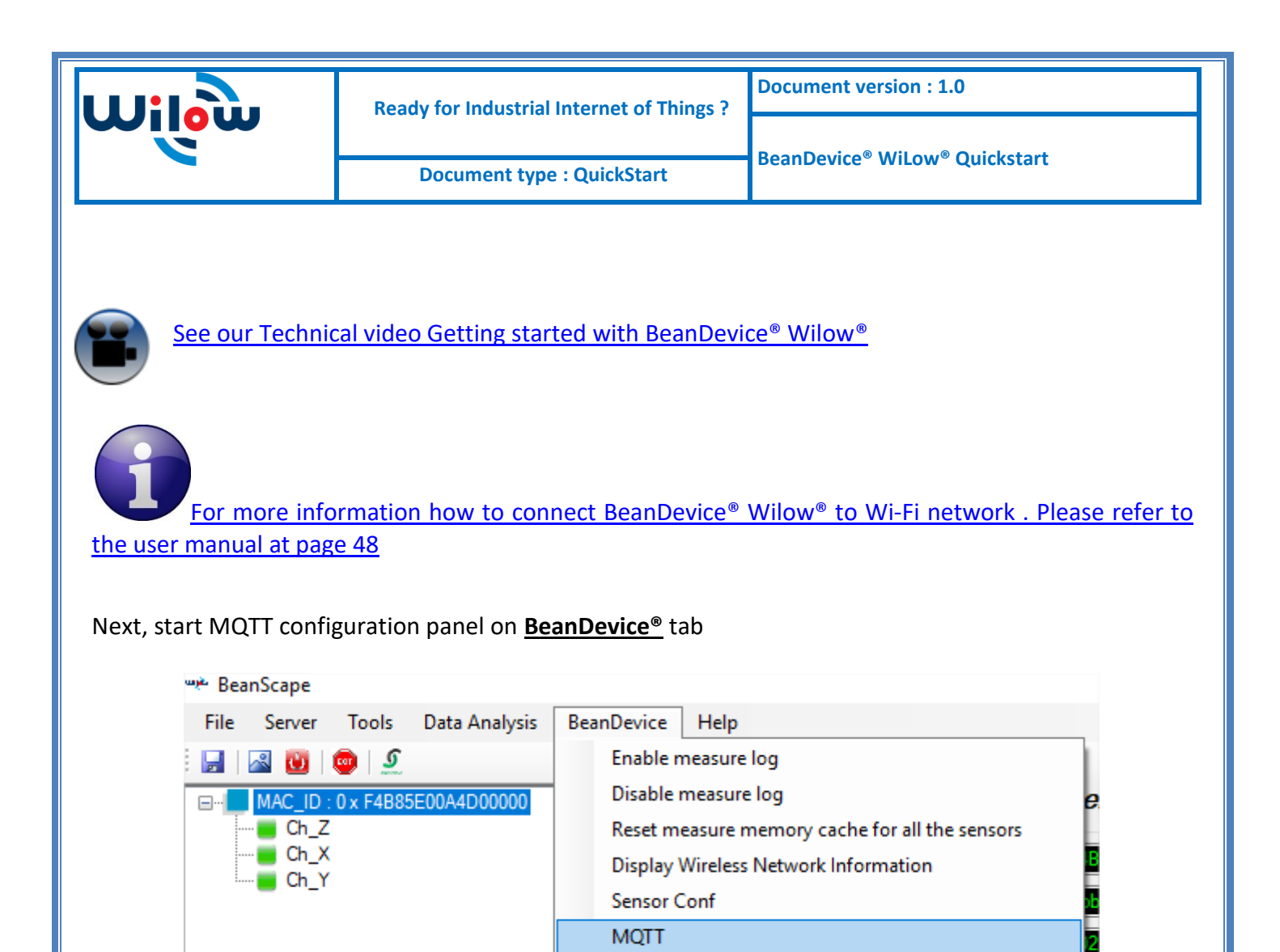

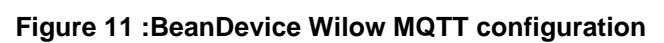

MQTT configuration window will pop up:

Label :

|                               | Ready for Industrial Internet of Things ?<br>Document type : QuickStart |                   | Document version : 1.0<br>BeanDevice <sup>®</sup> WiLow <sup>®</sup> Quickstart |            |
|-------------------------------|-------------------------------------------------------------------------|-------------------|---------------------------------------------------------------------------------|------------|
|                               |                                                                         |                   |                                                                                 |            |
| MQTT Module : MAC_ID : 0 x F4 | IB85E00A4D00000                                                         |                   |                                                                                 | – 🗆 X      |
| Broker                        |                                                                         | MQTTSTATUS        |                                                                                 |            |
| Port: 1883                    |                                                                         | MQTT Status:      | Stopped Start                                                                   | ✓ Validate |
| DNSStatus:                    |                                                                         | MQTT Ack:         | NA                                                                              | Restart    |
| Brokerlp: 0.0.0.0             |                                                                         | Topic Lde Ldea    |                                                                                 |            |
| DNS:                          |                                                                         | Publish_status:   | disabled                                                                        |            |
| <sup>ر</sup> ا                | mport Validate                                                          | Channel ID:       | 0 Ch_Z                                                                          | ~          |
| Authentification              |                                                                         | Topic Name:       |                                                                                 | Default    |
| User Name:                    |                                                                         |                   |                                                                                 | Validate   |
| Password:                     |                                                                         | Streaming topic   |                                                                                 |            |
|                               | Validate                                                                | Publish_status:   |                                                                                 |            |
| KeepAlive                     |                                                                         | Streaming Topic   |                                                                                 | Validate   |
| Interval: 60                  |                                                                         | Charte            |                                                                                 | Validate   |
| Version: V3R1R1               | V3R1R1 V                                                                | subscribe_status: | lisabled                                                                        |            |
| Auto_gen_client_id_           |                                                                         | Clean session:    | enabled                                                                         |            |
| Client ID:                    |                                                                         | Topic Name:       |                                                                                 | Default    |
|                               | Validate                                                                |                   |                                                                                 | Validate   |

Figure 12 :MQTT configuration window

Follow these following screenshots and fill in your settings, then validate.

## Please Refer to the IoT Gateway user manual for more details

|   | Broker<br>Po   | rt: 1883                      | 1883                    |                |
|---|----------------|-------------------------------|-------------------------|----------------|
|   | DNSStatu       | is: 0                         |                         |                |
|   | Brokerl        | p: 192.168.1.243              | 192.168.1.243           |                |
|   | DN             | S:                            | Validate                |                |
|   | KeepAlive<br>I | nterval: 55                   | 55                      |                |
|   | Auto_gen_cli   | Version: V3R1R1<br>ent_id_ 1  | V3R1R1 ▼                |                |
|   | C              | lient ID: WILO87026414972630  | 000210                  | Validate       |
| 6 | Please cons    | ider the environnement before | printing this document. | Page : 24 / 32 |
|   |                |                               |                         |                |

| Ready for Industrial Internet of Things ? | Document version : 1.0                                |  |
|-------------------------------------------|-------------------------------------------------------|--|
|                                           | BeanDevice <sup>®</sup> WiLow <sup>®</sup> Quickstart |  |
| Document type : QuickStart                |                                                       |  |

Here you can check your MQTT different status, connected, stopped , connecting or disconnecting and can start your connection from here.

| MQTTSTATUS   |            |         |          |
|--------------|------------|---------|----------|
| MQTT Status: | Connecting | Start - | Validate |
| MQTT Ack:    | NA         |         | Restart  |
| -            |            |         |          |

LDC topic is a string used by the broker to filter messages for each LowDutyCycle channel of the connected BeanDevice, enable each channel and set its name to default to avoid problems. Then validate

| Topic Ldc Ldca  |                           |          |
|-----------------|---------------------------|----------|
| Publish_status: | enabled                   |          |
| Channel ID:     | 0 Ch_Z ~                  |          |
| Topic Name:     | F4B85E00A4D00000/SENSOR/0 | Default  |
|                 |                           | Validate |

Streaming topic is a string used by the broker to filter messages for streaming data from the connected BeanDevice. Enable and set its name to default then validate

| Streaming topic |                            |          |
|-----------------|----------------------------|----------|
| Publish_status: | enabled                    |          |
| Streaming Topic | F4B85E00A4D00000/STREAMING | Default  |
|                 |                            | Validate |

This Topic will be the string we will use to connect to the BeanDevice from remote BeanScape supervision software in order to send OTACs. By default this will be set to MAC\_ID/OTAC .differentiating between BeanDevice using the unique MAC ID.

Enable subscribe and set your Topic to default and validate.

| Subscribe<br>subscribe_status:<br>Clean session:<br>Topic Name: | enabled                                        | Default<br>Validate |             |
|-----------------------------------------------------------------|------------------------------------------------|---------------------|-------------|
| Please consider the                                             | e environnement before printing this document. | Page                | e : 25 / 32 |

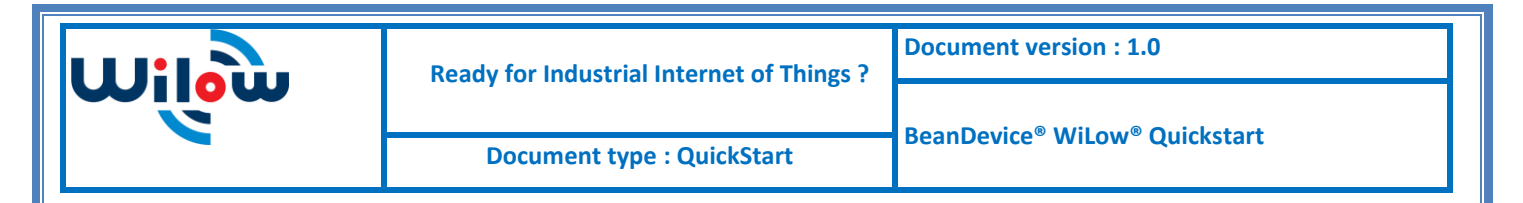

The BeanDevice Wilow is now configured to publish its data through MQTT ,this can be checked in <u>MQTT conf</u> for each functional channel .

| Custom display | Notes   | Status | Measurement conditionning calibration | MQTT Conf | Log config. / |
|----------------|---------|--------|---------------------------------------|-----------|---------------|
| Topic LDC / I  | DCA     |        |                                       |           |               |
| Topic Name:    | F4B85   | E00A4D | 00000/SENSOR/0                        |           |               |
| Retain Flag:   | disable | d      |                                       |           |               |
| Publishing:    | enable  | d      |                                       |           |               |
|                |         |        |                                       |           |               |

All you have to do now is to write down your Subscribe Topic name and save it as we will use it to connect to the BeanDevice willow from monitoring location.(For example: <u>F4B85E00A4D00000/OTAC</u>)

## 5.3 BEANSCAPE® RA CONFIGURATION (REMOTE ACCESS)

Using **BeanScape® RA** you will have the ability to subscribe remotely to any BeanDevice<sup>®</sup> publishing data, first you have to install and run your BeanScape RA at your monitoring office.

• You have to switch to MQTT using this button

| 👾 Bea | nScape |       |               |      |
|-------|--------|-------|---------------|------|
| File  | Server | Tools | Data Analysis | Help |
| :     | a 🗹    | 2 ا   |               |      |
|       |        | S     | witch To MQTT |      |

 Next ,go to Tools tab →MQTT configuration and a new configuration window will pop up ,and we will establish a communication with our IoT Gateway ,

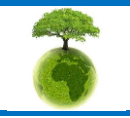

| Wilow                                                                          | Ready for Industrial Internet of | Things ?                         | Document version : 1.0                                                                                                    |
|--------------------------------------------------------------------------------|----------------------------------|----------------------------------|----------------------------------------------------------------------------------------------------|
| ۷                                                                              | Document type : QuickStart       |                                  | BeanDevice <sup>®</sup> WiLow <sup>®</sup> Quickstart                                                                                                    |
| <b>%</b> MQTT Configuration                                                    |                                  |                                  | - 🗆 X                                                                                                    |
| MQTT Configuration<br>Use DNS<br>DNS:<br>Broker IP 197.8.139.137<br>Port: 1883 | 197.8.139.137<br>1883            | MQTT Con<br>MQ<br>N              | ITT Status disabled<br>MQTT Ack NA<br>Enable MQTT Start                                                                                                    |
| Enable Authentication     User Name     Password                               |                                  | Add Devic<br>Device Ma<br>MAC ID | ac ID Select Device •                                                                                                    |
| Validate Delete BeanDevice BeanDevice Select device                            | ← Clear all                      | Горіс                            | The test of the test of test of te |

- Port should be set to 1883
- In Broker IP you have to enter the IoT Gateway Public IP Address, To discover your Public IP just type my IP in Google while connecting only using your Gateway data (make sure the Ethernet LAN cable is not connected), then validate

| Google | my ip                                    | <b>پ</b> ۹ |       |  |
|--------|------------------------------------------|------------|-------|--|
|        | All Images Videos News More              | Settings   | Tools |  |
|        | About 811,000,000 results (0.40 seconds) |            |       |  |
|        | 197.8.170.135<br>Your public IP address  |            |       |  |

To make sure your Public access is enabled you should try to access your IoT gateway from different network using that same IP address, you should see this

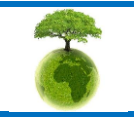

| Uilau                                                                                      | Ready for Industrial Internet of Things ?                                                                                                    | Document version : 1.0                                                                                                    |
|--------------------------------------------------------------------------------------------|----------------------------------------------------------------------------------------------------|----------------------------------------------------------------------------------------------------|
|                                                                                            | Document type : QuickStart                                                                                                    | BeanDevice <sup>®</sup> WiLow <sup>®</sup> Quickstart                                                                                  |
| ① 197.8.17                                                                                 | 0.135/cgi-bin/luci                                                                                                    |                                                                                                    |
| /                                                                                          | ELTONIKA                                                                                                    |                                                                                                    |
| Au                                                                                         | thorization Required                                                                                                    |                                                                                                    |
| Please                                                                                     | enter your username and password.                                                                                                    |                                                                                                    |
| Userna                                                                                     | me admin                                                                                                    |                                                                                                    |
| Passwo                                                                                     | ord                                                                                                    |                                                                                                    |
|                                                                                            | Login                                                                                                    |                                                                                                    |
|                                                                                            | Login                                                                                                    |                                                                                                    |
| Make st                                                                                    | ure to have a sim card with fixed public i                                                                                                    | IP address, so if the router reboots, it                                                                                               |
| <u>Make se</u><br><u>doesn't change (</u><br>address you can                               | ure to have a sim card with fixed public i<br>you have to ask your provider for that),<br>go for a dynamic DNS ,find more details                                                                                                    | I <u>P address, so if the router reboots, it</u><br>Still, if you don't have Fixed public IP<br>on the user manual                     |
| <u>Make se</u><br><u>doesn't change (</u><br><u>address you can</u><br>successful configur | ure to have a sim card with fixed public in<br>you have to ask your provider for that),<br>go for a dynamic DNS ,find more details<br>ration acknowledgement window will pop                                                                                                    | I <u>P address, so if the router reboots, it</u><br>Still, if you don't have Fixed public IP<br>on the user manual                     |
| <u>Make se</u><br><u>doesn't change (</u><br><u>address you can</u><br>successful configur | ure to have a sim card with fixed public is<br>you have to ask your provider for that),<br>go for a dynamic DNS ,find more details<br>ration acknowledgement window will pop                                                                                                    | I <u>P address, so if the router reboots, it</u><br>Still, if you don't have Fixed public IP<br>on the user manual                     |
| <u>Make se</u><br><u>doesn't change (</u><br><u>address you can</u><br>successful configur | ure to have a sim card with fixed public of<br>you have to ask your provider for that),<br>go for a dynamic DNS ,find more details<br>ration acknowledgement window will pop<br>Settings                                                                                                    | IP address, so if the router reboots, it<br>Still, if you don't have Fixed public IP<br>on the user manual                             |
| <u>Make su</u><br><u>doesn't change (</u><br><u>address you can</u><br>successful configur | ure to have a sim card with fixed public is<br>you have to ask your provider for that),<br>go for a dynamic DNS ,find more details<br>ration acknowledgement window will pop<br>Settings                                                                                                    | P address, so if the router reboots, it<br>Still, if you don't have Fixed public IP<br>on the user manual                              |
| <u>Make su</u><br><u>doesn't change (</u><br><u>address you can</u><br>successful configur | are to have a sim card with fixed public is<br>you have to ask your provider for that),<br>go for a dynamic DNS ,find more details<br>ration acknowledgement window will pop<br>Settings<br>Settings                                                                                                    | P address, so if the router reboots, it<br>Still, if you don't have Fixed public IP<br>on the user manual                              |
| <ul> <li>On MQTT correstablished a</li> </ul>                                              | are to have a sim card with fixed public is<br>you have to ask your provider for that),<br>go for a dynamic DNS ,find more details<br>ration acknowledgement window will pop<br>Settings<br>Settings<br>Configuration done succes<br>anection, enable MQTT and click on start,<br>s we can see on the status .  | P address, so if the router reboots, it<br>Still, if you don't have Fixed public IP<br>on the user manual<br>o up .<br>sssfully.<br>oK |
| <ul> <li>On MQTT correstablished a</li> </ul>                                              | are to have a sim card with fixed public is<br>you have to ask your provider for that),<br>go for a dynamic DNS ,find more details<br>ration acknowledgement window will pop<br>Settings<br>Settings<br>Configuration done succes<br>annection, enable MQTT and click on start,<br>s we can see on the status . | P address, so if the router reboots, it<br>Still, if you don't have Fixed public IP<br>on the user manual<br>o up .<br>sssfully.<br>oK |
| <ul> <li>On MQTT correstablished a</li> </ul>                                              | are to have a sim card with fixed public is<br>you have to ask your provider for that), so<br>go for a dynamic DNS , find more details<br>ration acknowledgement window will pop<br>Settings<br>() Configuration done succes<br>anection, enable MQTT and click on start,<br>s we can see on the status .       | P address, so if the router reboots, it<br>Still, if you don't have Fixed public IP<br>on the user manual<br>oup.                      |

| Ready for Industrial Internet of Things ? | Document version : 1.0                                |  |
|-------------------------------------------|-------------------------------------------------------|--|
| Document type : QuickStart                | BeanDevice <sup>®</sup> WiLow <sup>®</sup> Quickstart |  |
| MOTT Compation                            |                                                       |  |
| MQTT Status Connected                     |                                                       |  |
| MQTT Ack ClientAccepted                   |                                                       |  |
| Disable MQTT                              | Stop                                                  |  |

• Now, enter the BeanDevice Wilow MAC\_ID and Subscribe Topic we had previously setup for the BeanDevice .validate and the BeanDevice profile will be there .

| Add Device<br>Device Mac ID | F4B85E00A4D00000 -    |  |
|-----------------------------|-----------------------|--|
| MAC ID                      | F4B85E00A4D00000      |  |
| Topic                       | F4B85E00A4D00000/OTAC |  |
|                             | 🛨 Validate            |  |
| Request sent Suc            | cessfully             |  |

Close the MQTT configuration window and make sure the server is started; the BeanDevice will be at your disposal, to read measurement,

Mqtt Status : Connected

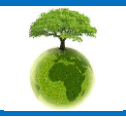

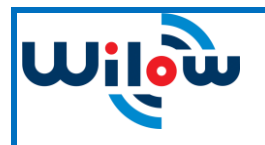

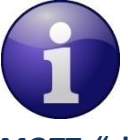

<u>Please refer to the BeanDevice® Wilow® user manual section for more information about</u> <u>MQTT, "click here"</u>

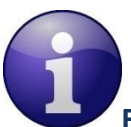

For detailed information on the MQTT exchanged frames ,please refer to our technical note on the MQTT communication protocol ,"click here"

<u>Several information on using MQTT in IoT connected world with examples can be found in</u> <u>our technical note : BeanDevice® Wilow® IoT starter Guidelines using MQTT protocol, "click here"</u>

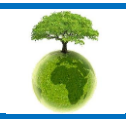

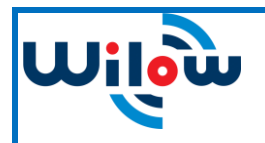

## 6. TECHNICAL NOTES AND VIDEOS

In addition to this quickstart paper, please consult the user guide of the BeanDevice<sup>®</sup> Wilow and all related technical notes and videos

| Document name<br>(Click on the web link)                                   | Related product                  | Description                                                                                                    |
|----------------------------------------------------------------------------|----------------------------------|----------------------------------------------------------------------------------------------------|
| Wilow WiFi sensor user manual                                              | Wilow <sup>®</sup> products line | BEANDEVICE <sup>®</sup> WILOW <sup>®</sup> user manual                                                                                                    |
| Wilow Battery life in Streaming<br><u>mode</u>                             | Wilow <sup>®</sup> products line | Wilow wireless sensors battery life in streaming mode                                                                                                    |
| Wilow Data acquisition modes                                               | Wilow <sup>®</sup> products line | Data acquisition modes available on the BeanDevice® Wilow                                                                                                    |
| TN_RF_004- «MQTT<br>Communication Protocol »                               | Wilow <sup>®</sup> products line | MQTT Communication Protocol for a<br>seamless integration into a<br>third-party IOT software                                                                                         |
| <u>TN RF 005 «Building a reliable Wi-Fi</u><br>network with Wilow sensors» | Wilow <sup>®</sup> products line | The aim of this document is to<br>describe the autonomy performance<br>of the BeanDevice® SmartSensor® and<br>ProcessSensor® product line in<br>streaming and streaming packet mode. |

| Beanair video link (YouTube)                                                                        | Related products                           |
|----------------------------------------------------------------------------------------------------|--------------------------------------------|
| <u>Getting started with BeanDevice<sup>®</sup> Wilow - Wi-Fi</u><br>Low Power Sensors               | BeanDevice <sup>®</sup> Wilow              |
| Wilow - Wi-Fi Sensors-Low duty cycle data<br>acquisition mode on BeanDevice <sup>®</sup> Wilow      | BeanDevice <sup>®</sup> Wilow              |
| Wilow - Wi-Fi Sensors-Streaming mode with<br>continuous monitoring on BeanDevice <sup>®</sup> Wilow | BeanDevice <sup>®</sup> Wilow              |
| <u>Wilow - Wi-Fi Sensors-How to setup Wilow</u><br><u>Datalogger</u>                                | BeanDevice <sup>®</sup> Wilow              |
| Wilow - Wi-Fi Sensors-Smart Shock Detection (SSD)<br>mode                                           | BeanDevice <sup>®</sup> Wilow <sup>®</sup> |

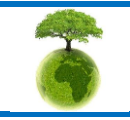

| Wilow | Ready for Industrial Internet of Things ? | Document version : 1.0                                  |  |
|-------|-------------------------------------------|---------------------------------------------------------|--|
|       |                                           | Roon Dovice <sup>®</sup> Willow <sup>®</sup> Quickstart |  |
|       | Document type : QuickStart                |                                                         |  |

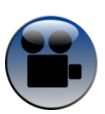

All the videos are available on our YouTube channel

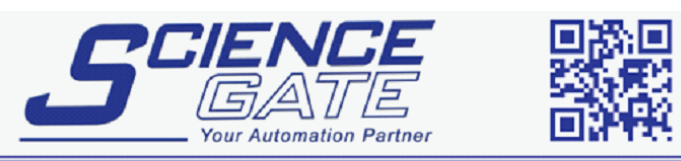

## SCIGATE AUTOMATION (S) PTE LTD

 No.1 Bukit Batok Street 22 #01-01 Singapore 659592

 Tel: (65) 6561 0488
 Fax: (65) 6562 0588

 Email: sales@scigate.com.sg
 Web: www.scigate.com.sg

Business Hours: Monday - Friday 8.30am - 6.15pm

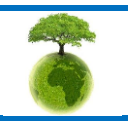

Please consider the environnement before printing this document.

Page : 32 / 32